**MODULE :** Analyser un article de presse en géographie – Synthèse: Construction d'un parcours dans Google Earth

Article : La «sécheresse parfaite» menace le Sud-Ouest américain, Nicolas Bérubé, samedi 29 sept 2007

Source :

http://www.cyberpresse.ca/article/20070929/CPENVIRONNEMENT/70929012/6730/CPACTUALITES

## Consignes :

- 1. Ouvrez le logiciel Google Earth.
- 2. Repérez chaque ville citée dans le texte par un repère rouge en forme de punaise.
- 3. Repérez le restaurant « Red's Bird Cage » par une icône appropriée.
- 4. Indiquez par des repères bleus :
- le delta du Colorado
- le lac Mead
- le barrage Hoover
- 5. Indiquez par un repère vert :
- un exemple de champs irrigués autour de Yuma

6. Choisissez une des villes du désert et approfondissez l'étude en repérant : « l'expansion » urbaine :

- un exemple de banlieue
- un aéroport
- un parc industriel
- un centre commercial

## **Recommandations :**

- Pour vous familiariser avec le logiciel, commencez par placer tous les repères. (Icône en forme de punaise). Vous devez formuler vos recherches de lieu en anglais. Ex : Lake Mead – Hoover Dam.
- Puis, agrémentez chaque repère avec du texte et des photos pour donner du sens à votre travail. Voir ci-dessous:

| Cliquez sur l'icône Repère pour ouvrir la boîte de dialogue. |                |           |          |  | Donnez un nom à votre repère.                                                                                                    |
|--------------------------------------------------------------|----------------|-----------|----------|--|----------------------------------------------------------------------------------------------------|
|                                                              |                |           |          |  | Choisissez un style de repère en cliquant sur<br>l'icône à droite du nom.                                                                                                    |
| Soogle Earth - Nouveau                                       |                |           |          |  | Ajoutez du texte dans la fenêtre<br>« Description ». Vous pouvez faire des<br>citations d'articles, en utilisant les guillemets.                                                                  |
| Latitude : 32°43′24.57″N<br>Longitude : 114°37′4.62″O        |                |           |          |  | Vous pouvez aussi ajouter une illustration en<br>copiant un lien vers une photo trouvée sur<br>Internet. Pour que l'image s'ouvre<br>directement, taper avant le lien ; <imo src="&lt;/td"></imo> |
| Description                                                  | Style, Couleur | Affichage | Altitude |  | et mettez le lien entre guillemets.                                                                                                    |
| Description :                                                |                |           |          |  | Ex :<br><img src<br=""/> ="http://www.cdfa.ca.gov/exec/county/cacasa<br>/images/ImperialCo.jpg">                                                                                                  |

- Les meilleures réalisations seront vidéoprojetées et mises en téléchargement sur le site internet Histoire-Géographie.

-Pensez à sauvegarder votre travail, pour cela :

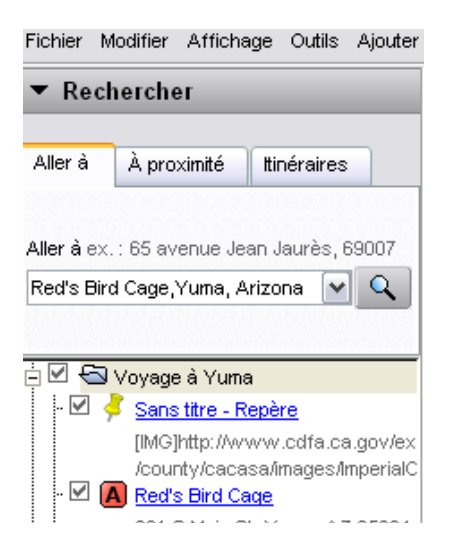

Clic droit sur le dossier « Voyage à Liens pour trouver des photos Yuma » ou tout autre titre que vous aurez donné.

Puis « Enregistrer sous » dans vos documents.

libres de droits:

http://www.usbr.gov/lc/region/ g1000/photolab.html

http://deseretnews.com/article/ 1,5143,695212040,00.html

http://picasaweb.google.com/m onicagaudet/LasVegas2007